Руководство пользователей системы «Money-online»

# 1 Введение

Личный кабинет пользователя системы money-online.kz, доступный по адресу cabinet.money-online.kz (далее «система») реализует интерфейс пользователя для получения услуг по выдаче микрозаймов, предоставляемых TOO «Money Online» населению.

# 2 Условия предоставления услуг

# 3 Регистрация в системе

Регистрация в системе производится в несколько шагов, процесс регистрации можно прервать на любом из этапов, а затем продолжить с того же места.

#### 3.1 Заполнение данных для авторизации

|                                          |             | Ī |
|------------------------------------------|-------------|---|
| Регистрация                              |             |   |
| Е-Маіі адрес<br>Номер телефона<br>Пароль |             |   |
| Подтвердите пароль                       | Регистрация |   |

Рис. 1. Форма первичной регистрации

На данном этапе необходимо указать ваш действующий e-mail и телефон, так же придумать достаточно сложный пароль. После заполнения данных необходимо нажать на кнопку «Регистрация». Будьте внимательны изменить уже введенные данные можно будет только после завершения процедуры регистрации.

| Регистрация        |                   |  |
|--------------------|-------------------|--|
|                    |                   |  |
| E-Mail agpec       | test@site.com     |  |
| Номер телефона     | 7 (705) 123-45-67 |  |
| Пароль             |                   |  |
| Подтвердите пароль |                   |  |
|                    | Регистрация Логин |  |

Рис. 2. Образец заполнения формы

#### 3.2 Подтверждение номера телефона

После прохождения предыдущего шага, необходимо подтвердить указанный вами телефон. Для этого необходимо нажать на кнопку «Выслать SMS» рис.3, после чего на ваш номер телефона будет выслан цифровой проверочный код, который необходимо будут ввести в поле «SMS верификация» и нажать на кнопку «Продолжить»

|                        | вствуйте !                                                                   |                                                               |
|------------------------|------------------------------------------------------------------------------|---------------------------------------------------------------|
| Шаг 1 из 8: Подтвержи  | цение номера телефона                                                        |                                                               |
| На указанны<br>Для про | і Вами номер +77051234567 будет высг<br>должения регистрации Введите получен | пано sms с кодом подтверждения.<br>нный Вами код в поле ниже. |
| SMS-верификация        | SMS-верификация                                                              | Выслать SMS                                                   |
|                        | Продолжить Отмена                                                            |                                                               |

Рис. 3. Подтверждение номера телефона

После нажатия кнопки «Выслать SMS» рис.3 становится доступна кнопка «Выслать SMS повторно» рис 4. и в случае если вы не получили SMS сообщение с кодом, то вы можете повторить попытку.

| МОЛЕУДО Здравствуйте ! |                                                                                |                                                             |  |  |  |
|------------------------|--------------------------------------------------------------------------------|-------------------------------------------------------------|--|--|--|
| Шаг 1 из 8: Подтвержи  | дение номера телефона                                                          |                                                             |  |  |  |
| На указанны<br>Для про | і Вами номер +77051234567 будет высла<br>должения регистрации Введите получені | ино sms с кодом подтверждения.<br>ный Вами код в поле ниже. |  |  |  |
| SMS-верификация        | SMS-верификация                                                                | Выслать SMS повторно                                        |  |  |  |
|                        | Продолжить Отмена                                                              |                                                             |  |  |  |

Рис. 4

#### 3.3 Заполнение личной информации

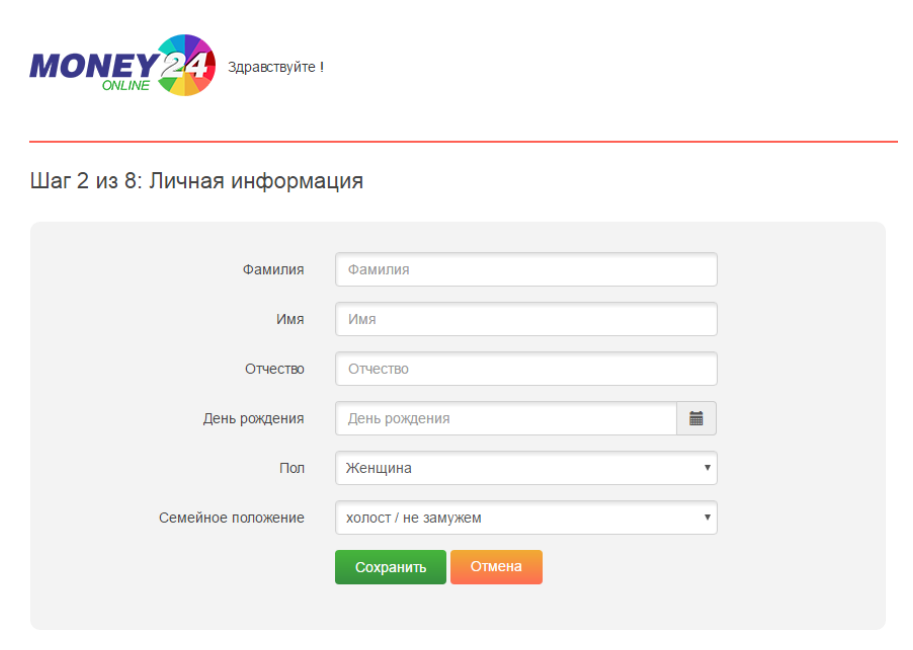

#### Рис. 5. Указание личных данных

На этапе заполнения необходимо в соответствующих полях указать ваши

- Фамилию
- Имя
- Отчество
- День рождения (можно выбрать на календаре рис. 6)
- Пол
- Семейное положение

После того как все данные введены, для перехода к следующему шагу необходимо нажать кнопку «Сохранить»

| MONEY20 Здравствуйте !     | ļ  |        |         |       |      |    |    |              |   |
|----------------------------|----|--------|---------|-------|------|----|----|--------------|---|
| Шаг 2 из 8: Пичная информа | <  |        | фев     | раль  | 1975 |    | >  |              |   |
|                            | пн | вт     | ср      | ЧТ    | пт   | сб | BC |              |   |
|                            | 27 | 28     | 29      | 30    | 31   | 1  | 2  |              |   |
| Фамилия                    | 3  | 4      | 5       | 6     | 7    | 8  | 9  |              |   |
|                            | 10 | 11     | 12      | 13    | 14   | 15 | 16 |              |   |
| Имя                        | 17 | 18     | 19      | 20    | 21   | 22 | 23 | $\backslash$ |   |
| 07100770                   | 24 | 25     | 26      | 27    | 28   | 1  | 2  |              |   |
| Ordectab                   | 3  | 4      | 5       | 6     | 7    | 8  | 9  |              |   |
| День рождения              |    | 5.02.1 | 975     |       |      |    |    |              | = |
| Пол                        | M  | ужчин  | на      |       |      |    |    |              | , |
| Семейное положение         | xc | лост   | / не за | амуже | M    |    |    |              | , |
|                            | (  | Сохра  | анить   |       | Отме | на |    |              |   |

Рис. 6. Выбор даты на календаре

# 3.4 Ввод ИИН

На этом шаге необходимо ввести ваш 12-значный ИИН в соответствующее поле и нажать «Сохранить» рис. 7.

| <b>МОЛЕУ 20</b> здра | авствуйте Иванов Николай Васильевич! |  |
|----------------------|--------------------------------------|--|
| Шаг 3 из 8: ИИН      |                                      |  |
| ИИН                  | ИИН                                  |  |
|                      | Сохранить Отмена                     |  |

Рис. 7. Ввод ИИН

#### 3.5 Указание паспортных данных

На этом шаге необходимо указать документ, удостоверяющий вашу личность. Таким документом могут выступать:

- паспорт гражданина Республики Казахстан
- удостоверение личности гражданина Республики Казахстан
- вид на жительство иностранного гражданина в Республике Казахстан

Так же необходимо заполнить номер документа, дату выдачи и организацию выдавшую документ

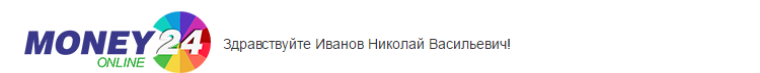

#### Шаг 4 из 8: Паспортные данные

| Удостоверяющий документ | Паспорт гражданина Республики Казахстан | Ŧ |
|-------------------------|-----------------------------------------|---|
| Номер                   | Номер                                   |   |
| Кем выдан               | Кем выдан                               |   |
| Дата выдачи             | Дата выдачи                             |   |
|                         | Сохранить Отмена                        |   |
|                         |                                         |   |

Рис. 7. Указание паспортных данных

### 3.6 Ввод адреса

На данном шаге необходимо ввести адрес регистрации (прописки)

|                   | дравствуйте Ив | занов Николай Васильевич!     |  |
|-------------------|----------------|-------------------------------|--|
| Шаг 5 из 8: Адрес |                |                               |  |
|                   | Регион         | Западно-Казахстанская область |  |
|                   | Район          | Уральск Г.А.                  |  |
|                   | Город          | г.Уральск                     |  |
|                   | Улица          | Улица                         |  |
|                   | Дом            | Дом                           |  |
|                   | Корпус         | Корпус                        |  |
|                   | Квартира       | Квартира                      |  |
|                   |                | Сохранить Отмена              |  |

Рис. 8. Указание паспортных данных

Из предложенного списка необходимо выбрать ваш регион и населенный пункт рис. 8 и в соответствующие поля ввести адрес.

#### 3.7 Указание данных о знаятости

На данном шаге заполняются данные о вашей занятности. Необходимо указать сферу деятельности, организацию дату приема работу, должность и ежемесячный доход с учетом всех вычетов

| Солите Здравствуйте Иванов Николай Васильевич! |                  |  |  |  |
|------------------------------------------------|------------------|--|--|--|
| Шаг 6 из 8: Занятость                          |                  |  |  |  |
| Сфера деятельности                             | Торговля         |  |  |  |
| Организация                                    | ИП "Иванов"      |  |  |  |
| Дата приема на работу                          | 12.06.2010       |  |  |  |
| Должность                                      | Маркетолог       |  |  |  |
| Ежемесячный доход                              | 60000            |  |  |  |
|                                                | Сохранить Отмена |  |  |  |
|                                                |                  |  |  |  |

Рис. 9. Указание информации о занятости

#### 3.8 Указание IBAN счета

На данном шаге необходимо указать 20-ти значный номер счета и из предложенного списка выбрать банк выпустивший Вашу карту.

В зависимости от банка, выпустившего Вашу карту, IBAN можно узнать через онлайн-банкинг банка, позвонить в Call Center банка и пройти процедуру идентификации клиента, номер счета может быть указан в Договоре на открытие карты, заполненном в Банке либо на конверте с ПИН-кодом карты, или узнайте IBAN при личном обращении в отделение Вашего Банка.

|                  | Здравствуйте И    | ванов Николай Васильевич!                                         |                             |
|------------------|-------------------|-------------------------------------------------------------------|-----------------------------|
| Шаг 7 из 8: IBAN |                   |                                                                   |                             |
|                  | Банк<br>IBAN счет | АО "Банк ЦентрКредит"<br>КZ75125КZT2069100100<br>Сохранить Отмена | ▼<br>Как найти номер счета? |

Рис. 10. Указание IBAN счета

#### 3.9 Подписание согласия на выдачу кредитного отчета.

На данном этапе необходимо ознакомится и принять условия соглашения на выдачу кредитного отчета. Ознакомиться с текстом соглашения можно нажав на кнопку «Ознакомиться» рис. 11. Если вы согласны с условиями соглашения, то Вам необходимо установить метку «Прочитал и согласен с условиями сервиса» рис. 11. В случае, если вы не согласны с условиями соглашения, то Вам необходимо прекратить работу с сервисом.

| MONEY Здравствуйте Иванов Николай Васильевич!                                                                                                    |  |
|----------------------------------------------------------------------------------------------------|--|
| Шаг 8 из 8: Соглашение                                                                                                    |  |
| Согласие субъекта кредитной истории на выдачу кредитного отчета получателю кредитного отчета<br>Клиент дает настоящее согласие в том, что информация о нем, касающаяся его (ее) финансовых и других<br>обязательств имущественного характера, находящаяся в кредитных бюро, и которая поступит в кредитные бюро в<br>будущем, будет раскрыта получателю информации из кредитного(ых) бюро, принявшему(их) настоящее согласие.<br>Ознакомиться |  |
| <ul> <li>Не согласен</li> <li>Прочитал и согласен с условиями сервиса</li> </ul>                                                                                                    |  |
| На ваш телефон +77051234567 будет выслано sms с кодом подтверждения<br>SMS-верификация SMS-верификация Выслать SMS                                                                                                    |  |
| Подтвердить Отмена                                                                                                    |  |

*Рис. 11 Подписание соглашения на выдачу кредитного отчета получателю кредитного счета* Далее, необходимо пройти процедуру SMS верификации, для этого необходимо нажать кнопку «Выслать SMS», после чего следует ввести полученный в SMS сообщении код в поле «SMS верификация» Нажав на кнопку «Продолжить» рис. 11, вы подтверждаете согласие на передачу и обработку Ваших личных данных.

#### 3.10 Завершение регистрации

После нажатия кнопки «Продолжить» рис. 11, ваши данные попадут на обработку к администрации сервиса. Как только Ваша регистрация будет рассмотрена администратором системы вы получите SMS оповещение о результатах рассмотрения.

# 4 Личный кабинет пользователя

### 4.1 Общие сведения

Личный кабинет предоставляет пользователям возможность оформить заём в рамках одобренного ему лимита, редактировать личные данные, просматривать подписанные соглашения.

#### 4.2 Оформление займа

После одобрения администрацией займа Вам станет доступна кнопка «Получить заём», по нажатию на которую доступна процедура оформления займа

|                                              | Здравствуйте Иванов Никола               | й Васильевич!           |                 | <u>Выбор языка</u> - 🕞 <u>Выход</u> |
|----------------------------------------------|------------------------------------------|-------------------------|-----------------|-------------------------------------|
| Мои займы<br>Моя информация<br>Мои документы | Статус одобрения :<br>Вы можете получить | займа<br>до 50000 тенге | Получить займ   |                                     |
|                                              | Текущие займы                            |                         |                 |                                     |
|                                              | Дата займа                               | Сумма займа             | Сумма переплаты | Дата погашения                      |
|                                              |                                          |                         |                 |                                     |
|                                              | История займов                           |                         |                 |                                     |
|                                              | Дата займа                               | Сумма займа             | Сумма переплаты | Дата погашения                      |

Рис. 12 Личный кабинет пользователя

# 4.2.1 Выбор суммы займа

На странице оформления займа рис. 13. Вам необходимо указать сумму займа. Заём не может превышать лимит, одобренный вам при регистрации.

| MONI              | Выбор языка - 🕞 Выход                        |          |                  |                                                              |
|-------------------|----------------------------------------------|----------|------------------|--------------------------------------------------------------|
| Займы             |                                              |          |                  |                                                              |
| Оформл            | тение займа                                  |          |                  |                                                              |
| Вы може           | ете получить до 50000 тенге                  |          |                  |                                                              |
| Сумма<br>10 000 т | а займа                                      | 50000 π. | <b>1</b> 0000 π. | Сумма<br>займа<br>10000 тг.<br>Сумма<br>переплаты<br>133 тг. |
| Срок з<br>1 день  | айма                                         | 30 дней  | дн.              | Дата погашения: 17.09.2016                                   |
| IBAN CHET         | кz75125кzт2069100100<br>Получить займ Отмена | v        |                  |                                                              |

Рис. 13. Оформление займа

Внимание! Поле «Срок займа» носит исключительно информационную функцию и никак не влияет на срок возврата займа, срок возврата займа согласно договоруоферте составляет 30 дней с момента произведения Вам выплаты. Вознаграждение начисляется за каждый день пользования займом.

Так же вам необходимо выбрать на какой счет Вам будет перечислен заём.

# 4.2.2 Подтверждение оформления займа

На странице подтверждения оформления займа рис. 14, вам необходимо убедится в правильности указанной вами суммы займа и номера счета. А так же, ознакомиться с условиями договора – оферты. Если вы согласны с условиями предоставления займа. То поставьте соответствующую отметку в поле «С условиями договора согласен (на)» рис. 14.

| МОЛЕУ Здравствуйте Иванов Николай Васильевич!                  |                     |  |  |  |  |  |  |
|----------------------------------------------------------------|---------------------|--|--|--|--|--|--|
| Оформление займа                                               |                     |  |  |  |  |  |  |
| Сумма займа                                                    | 40000               |  |  |  |  |  |  |
| Сумма вознаграждения, в день                                   | 532                 |  |  |  |  |  |  |
| Сумма вознаграждения, за 30 дней                               | 15428               |  |  |  |  |  |  |
| Дата погашения                                                 | 2016-10-15 09:15:24 |  |  |  |  |  |  |
|                                                                |                     |  |  |  |  |  |  |
|                                                                |                     |  |  |  |  |  |  |
| <b>Договор займа</b><br>Пожайлуста, ознакомьтесь с условиями д | оговора             |  |  |  |  |  |  |
| Ознакомиться                                                   |                     |  |  |  |  |  |  |
| • С условиями договора согласен(на)                            |                     |  |  |  |  |  |  |

🕩 Выход

Рис. 14. Оформление займа. Подтверждение данных.

Далее, необходимо произвести процедуру SMS верификации рис. 15

| <b>Договор займа</b><br>Пожайлуста, ознакомытесь с условиями договора<br><mark>Ознакомиться</mark>                                                                                                   |  |  |  |  |  |  |
|----------------------------------------------------------------------------------------------------|--|--|--|--|--|--|
| ⊙ С условиями договора согласен(на)                                                                                                    |  |  |  |  |  |  |
|                                                                                                    |  |  |  |  |  |  |
| На указанный Вами номер +77051234567 будет выслано sms с кодом подтверждения.<br>Для продолжения регистрации Введите полученный Вами код в поле ниже.<br>SMS-верификация SMS-верификация Выслать SMS |  |  |  |  |  |  |
|                                                                                                    |  |  |  |  |  |  |
| Сумма 40000 тенге будет перечислена на Ваш счет КZ75125КZT2069100100 в течение 24 часов                                                                                                    |  |  |  |  |  |  |
| Подтвердить Отмена                                                                                                    |  |  |  |  |  |  |

Рис. 15. Оформление займа. Подтверждение данных.

По нажатию кнопки «Подтвердить» рис. 15, вы подтверждаете ваше согласие на использование услуги займа, на условиях, представленных в договоре-оферте, в указанном вами объеме. После подтверждения заём считается оформленным и указанная вами сумма будет выплачена на счет указанный при оформлении займа

В случае оформления займа в выходные или праздничные дни, займ будет выплачен в ближайший рабочий день

#### 4.3 Изменение личных данных

Вы можете изменить ваши личные данные в разделе «Моя информация» личного кабинета. Недоступны для изменения номер телефона, е-mail и ИИН, указанные при регистрации

# 4.4 Просмотр документов

В разделе «Мои документы» личного кабинета доступны к просмотру и сохранению в формате pdf под-твержденные вами документы.

|                                     | <u>Выбор языка</u> <del>▼</del> | ➡ <u>Выход</u>  |                |       |     |
|-------------------------------------|---------------------------------|-----------------|----------------|-------|-----|
| Соглашение подтвержден<br>Мои займы | ю.<br>Документы                 |                 |                |       |     |
| <u>Моя информация</u>               | Наименование документа          | Номер документа | Дата документа | Дейст | вия |
| Мои документы                       | Соглашение                      |                 | 16.09.2016     | 2     |     |